# Factory Alignment Specification of normal SIACP For Hannstar serial Version 0.20

MT10B: A slim edition of MT10

MT10L: A normal edition of MT10

MT10F: A Full Function edition of MT10

PREPARED BY : <u>David Zheng / 郑伟明</u> DATE : <u>2010-12-15</u>

APPROVED BY :\_\_\_\_\_ DATE :\_\_\_\_\_

## Disclosure

The information contained in this document is proprietary to TCL SZ FPD lab and shall not be disclosed by the recipient to third persons without the written permission of the team leader or GM of R&D.

| Status, Ver | Date, Drafter | Description of changes                    |
|-------------|---------------|-------------------------------------------|
| V0.10       | 2010-10-25    | This is the draft version of normal SIACP |
|             |               | • HDMI as the main absolute input         |
|             |               | • The password of factory menu is 9735    |
|             |               | • Use RC to change project ID             |
| V0.20       | 2010-12-15    | Add MT10F and MT10L series                |
|             |               | Upgrade factory menu structure            |
|             |               |                                           |
|             |               |                                           |
|             |               |                                           |
|             |               |                                           |
|             |               |                                           |
|             |               |                                           |
|             |               |                                           |
|             |               |                                           |
|             |               |                                           |

## **Revision History**

These chassises are designed for European LCD TV with MPEG4. The main chip is from Mediatec (MT5310 series) and supports below inputs and outputs:

| class    | item                          | MT10B        | MT10L        | MT10F1       | MT10F2       |
|----------|-------------------------------|--------------|--------------|--------------|--------------|
|          | ATV                           | $\checkmark$ | $\checkmark$ | $\checkmark$ | $\checkmark$ |
|          | ( PAL B/G D/K I, SECAM B/G    |              |              |              |              |
|          | D/K L/L)                      |              |              |              |              |
|          | DTV                           | DVB-T        | DVB-T        | DVB-T        | DVB-T        |
|          | (DVB-T,DVB-C,DVB-S)           | DVB-C        | DVB-C        | DVB-C        | DVB-C        |
|          |                               |              |              |              | DVB-S/S2     |
|          | HDMI                          | 3            | 2            | 4            | 4            |
|          | (480i/p, 576i/p, 720p up to   |              |              |              |              |
|          | 1080i/p, compliant v1.2. with |              |              |              |              |
|          | HDCP)                         |              |              |              |              |
|          | VGA                           | 1            | 1            | 1            | 1            |
|          | VGA/DVI audio                 | 1            | 1            | 1            | 1            |
|          | СМР                           | 1            | 1            | 1            | 1            |
| Innut    | (YPrPb can support from 480i  |              |              |              |              |
|          | up to 1080p,audio)            |              |              |              |              |
|          | SCART1                        | $\checkmark$ | $\checkmark$ | $\checkmark$ | $\checkmark$ |
| Output   | (CVBS & RGB,audio)            |              |              |              |              |
|          | SCART2                        |              |              |              |              |
|          | (CVBS & YC,audio)             |              |              |              |              |
|          | Side AV or back AV            |              |              |              |              |
|          | (CVBS,audio)                  |              |              |              |              |
|          | USB player                    | Picture,     | Picture,     | Picture,     | Picture,     |
|          | (picture,video,audio)         | Video,       | Video,       | Video,       | Video,       |
|          |                               | Audio        | Audio        | Audio        | Audio        |
|          | SCART1 output                 | $\checkmark$ | $\checkmark$ | $\checkmark$ | $\checkmark$ |
|          | (CVBS,audio)                  |              |              |              |              |
|          | SCART2 output                 |              |              |              |              |
|          | (CVBS,audio)                  |              |              |              |              |
|          | Headphone output              | $\checkmark$ | $\checkmark$ | $\checkmark$ | $\checkmark$ |
|          | SPDIF output                  | Optical      | Optical      | Optical      | Optical      |
|          | MEMC                          |              |              |              |              |
| function | Cl+                           |              |              | $\checkmark$ | $\checkmark$ |
|          |                               |              |              |              |              |
|          | Serial connector              | F402         |              |              |              |
|          |                               |              |              | F402         | F402         |
| Others   | VGA connector                 | P406         | P406         | P406         | P406         |
|          | I2C connector of MEMC         |              |              |              |              |
|          | module                        |              |              |              |              |

#### Serial connector of MT5310B definition:

Pin1:VCC Pin2:RXD Pin3:TXD Pin4:GND VGA connector of MT5310B definition: VGA: Pin4:RXD VGA Pin11:TXD

## INFO:

Solution All tests and measurements mentioned hereafter have to be carried out at a normal mains voltage (220 ~ 240 VAC)

All voltages have to be measured with respect to ground, unless otherwise stated

Solution All final tests have to be done on a complete set including LCD panel in a room with temperature of **25+/-7°C** 

Solution to be set free of any temperature drift (colorimetry vs time)

## 1. Electrical Assembly Alignment

## 1.1. Preconditions – DC/DC Check

Before power on, please check the board according to the relevant block diagram and circuit diagram, and make sure that no serious error should destroy the board. For example, the output of DC/DC and LDO should not shorted to ground.

Supply a suited voltage and power on , then check the voltage according to the relevant block diagram , circuit diagram and voltage spec . the error should less than 5% .For example, the voltage for main chip(DV33, AV33, DV18, DV11, etc.), the voltage for DDR (DDRV) , the voltage for amplifier(AUDIO\_PWR), etc. Only the standby voltage is necessary if there is no software in the flash .

## 1.2. SW download

Download the latest release MT10B\_SW into the flash using MTK SW tool. <u>See Appendix</u> <u>"How to download FLASH SW</u>". Or upgrade the SW from USB port <u>See Appendix</u> <u>"How to</u> <u>upgrade FLASH SW from USB</u>".

#### Remenber to do "Reset all" after upgrade the SW.

#### 1.3. <u>Panel ID check and modify</u>

There is different ID stored in the NVM depended on different Panels. Modify it with Hyper terminal if the initial ID or a wrong ID make the set can not display clearly. <u>See Appendix</u>. It can be checked and modified in **Factory menu->Project info->Project ID** if the set can display clearly. The set should be restart if the project ID is changed.

## 1.4. Functional Test

Once the boards (chassis, KB, IR, PSU...) and the panel are well interconnected, connect all external generator devices to relevant inputs/outputs below according to their respective test patterns format and check picture content and sound quality accordingly:

| Source                | Test signal (generator) | Test pattern (format/image) |  |
|-----------------------|-------------------------|-----------------------------|--|
| Analog /Digital Tuner | RF cable                | Full Band (VHF/UHF) + CATV  |  |
|                       |                         | DVB-T                       |  |
| Composite(CVBS)       | Chroma/Fluke            | PAL Half Color & Gray bars  |  |
| SCART1 (CVBS)         | Chroma/Fluke            | PAL Half Color & Gray bars  |  |
| SCART1 (RGB)          |                         | Half Color & Gray bars      |  |
| SCART2 (CVBS)         | Chroma/Fluke            | PAL Half Color & Gray bars  |  |
| SCART2 (Y/C)          |                         |                             |  |
| VGA                   | Chroma/QuantumData      | 1024x768@60Hz               |  |

Factory Alignment Specification of normal SIACP

|                   |                          | Half Color & Gray bars     |
|-------------------|--------------------------|----------------------------|
| CMP (YPrPb)       | Chroma/QuantumData       | 1080i@60Hz                 |
|                   |                          | Half Color & Gray bars     |
| HDMI              | DVD with HDMI compliancy | Movie 720p@60Hz            |
| Headphone         | RF cable                 | First channel              |
| Loud Speakers     | RF cable                 | First channel              |
| SCART1 (CVBS out) | RF cable                 | First channel              |
| SCART2 (CVBS out) | Chroma/Fluke             | PAL Half Color & Gray bars |

Audio tones can be defined by the factory (ie: 1KHz & 3KHz, sweep, ...).

Picture video formats can be changed by the factory according to their own standard.

## 1.5. DDC & EDID Test

The E-EDID data structure are according to VESA Enhanced EDID 1.3 (and EIA/CEA-861B for HDMI).

Both VGA and HDMI have their own separate bin files:

For EDID check, it's needed to check whether the correct EDID is downloaded by checking corresponding EDID NVM Checksum or read them out to check bit by bit if it is in line with the released EDID bin file.

## 1.6.<u>HDCP Test</u>

For HDCP compliancy, it's needed to check whether the HDCP key has been well set.

## 1.7. CI+ Key activation and test(This step is only for the models with CI+ function )

Select Factory menu-> Update CI+ Credential-> Update CI+ Credential, then press "OK" key on RemoteControl to active the CI+ KEY. The Valid(CI+ state) state turn to "Yes" and Cus Code(Custom Code), Serial Num display if succeed. Download the CI+ Key and try to active it again if fail.

## 2. Final Assembly Alignment

## 2.1. FactoryMenu

Follow the below steps to pop-up the Factory Menu in case of "FactoryKey" is disable:

- press RemoteControl key "MENU" to display main menu
- Select "Picture" and press "**OK**" key to enter the picture submenu
- Select "Contrast" item

- press the subsequence RemoteControl keys "9", "7", "3" and "5"

Press RemoteControl key "**Return**" To pop-up the Factory Menu in case of "**FactoryKey**" is enable.

The status of "Factory Key" can be changed in Factory Menu->Hotkey Press RemoteControl "OK" key or "RIGHT" key to enter the submenu. Press RemoteControl "Menu" key to go back to the root menu. Press RemoteControl "RIGHT" or "LEFT" key to change the values. Press RemoteControl "OK" key run the function. Press RemoteControl "Exit" key exit the factorymenu.

Page 5 of 11

## 2.2. Entering to "P" Mode

Turned on the factory key to enter into "P" mode. The TV will display the following info in bottom left corner in "P" mode.

```
-main version ***
-project ID ***
-CI+ status ***
-P/PS/D ***
```

#### 2.3. White Balance Alignment

Make sure that the picture mode is "vivid", enter to "P" mode(turned on the factory key) and switch off "Pic. Enhance" in Factory Menu-> White Balance before white balance alignment.

VGA, CMP, SCART RGB, DTV, CVBS\_PAL Color Coordinates are relative to HDMI.

CVBS\_SECAM and CVBS\_NTSC Color Coordinates are relative to CVBS\_PAL.

Warm and Cool Color Coordinates are relatives to Normal mode.

Only HDMI(YUV 720p@60Hz) input requires color temperature adjustment. All the Relative Matrix Offsets should be set while doing alignment.

#### Expected Targets and Tolerances

The measured parameters should be "x, y" coordinates.

The White Balance alignment should be performed using a contact less analyzer (ei: Minolta CA-210). The analyzer may not touch the screen surface, and measurement must be performed in a dark environment keeping the probe(s) at  $90+/-2^{\circ}$  from the panel.

The result should measure up the relevant spec.

#### 2.4. High Pot. and Insulating Resistance Tests

At the end of the process, a High Pot. and an Insulating Resistance tests are required for matching Safety Electrical requirements (ei: xxxx)

#### High Voltage Withstanding requirements

| - "Voltage" | ⇒ 3500 VAC |
|-------------|------------|
|             |            |

- "Max Leakage Current" ⇒ **10 mA**

#### Insulating Resistance requirements

| - "Voltage" | ⇒ DC500V |
|-------------|----------|
| 5           |          |

| - "Threshold Min" | ⇒ <b>4M</b> Ω |
|-------------------|---------------|
|-------------------|---------------|

#### 3. Factory default settings

Do the "Reset shop" before packing. The detail of reset shop follow OOB setting.

## **"Factory Menu" Definition**

## 1). Hotkey

| Item   | Sub-item | Value  | Note                                    |
|--------|----------|--------|-----------------------------------------|
| Hotkey |          | Off/On | OFF: hotkey is invalid                  |
|        |          |        | ON : hotkey(Return key) is availability |

## 2). Burning Mode

| Item    | Sub-item | Value/Sub-item | Note                            |
|---------|----------|----------------|---------------------------------|
| Burning |          | Off/On         | Select panel On with left/right |
| Mode    |          |                | key, Press "EXIT" key to enter  |
|         |          |                | the burning mode;               |
|         |          |                | Press "Menu" key on keyboard    |
|         |          |                | to exit the burning mode        |

## 3). ADC (Need not to do ADC when alignment)

#### 4). White Balance

| Item    | Sub-item           | Value         | Note                                             |
|---------|--------------------|---------------|--------------------------------------------------|
| White   | Source             | HDMI,etc      | For balance source:                              |
| Balance |                    |               | HDMI,VGA,DTV,PAL,SECAM,NTSC,Scar                 |
|         |                    |               | t RGB,CPM, HDMI                                  |
|         | Color Temperature  | Normal        | The value of Warm and cool is the offset         |
|         |                    | /Warm/Cool    | of Normal mode. Cool is the preset status        |
|         | R Gain             |               | R White balance                                  |
|         | G Gain             |               | G White balance                                  |
|         | B Gain             |               | B White balance                                  |
|         | R Offset           |               | R Gray balance                                   |
|         | G Offset           |               | G Gray balance                                   |
|         | B Offset           |               | B Gray balance                                   |
|         | White Balance Init |               | Press "Right" key to initial the preset RGB      |
|         |                    |               | Gain/Offset value                                |
|         | Pic. Enhance       | On/Off        | Press "Right" key to switch off all of the       |
|         |                    |               | items in the feature submenu. This should        |
|         |                    |               | be done before white balance alignment.          |
|         |                    |               | If it's off, the way to switch it on is to reset |
|         |                    |               | user/shop or set on the features in              |
|         |                    |               | Feature sub-item manually.                       |
|         | Picture related    | Flesh tone    | Select On/Off to open/close the function         |
|         |                    | Adaptive luma | Select On/Off to open/close the function         |
|         |                    | control       |                                                  |
|         |                    | Light sensor  | Select On/Off to open/close the function         |
|         |                    | Dynamic       | Select Auto/High/Mid/Low to set the              |
|         |                    | backlight     | backlight control                                |
|         |                    | Back light    | 0~100 Set the backlight                          |

## 5). Reset Shop

| Item  | Sub-item | Value | Note                                      |
|-------|----------|-------|-------------------------------------------|
| Reset |          |       | Clear date of NVM in user menu,include    |
| Shop  |          |       | the value related installation, and Clear |
|       |          |       | date of factory menu except the item of   |
|       |          |       | Balance and sound ,set to default value   |

#### 6). Reset ALL

| Item  | Sub-item | Value | Note                                 |
|-------|----------|-------|--------------------------------------|
| Reset |          |       | Clear NVM values, and set to default |
| ALL   |          |       | value                                |

#### 7) . Power Mode

| Item  | Sub-item | Value         | Note                                    |
|-------|----------|---------------|-----------------------------------------|
| Power |          | Boot/Standby/ | Boot: Enter power on mode               |
| Mode  |          | Last Status   | Standby: Enter standby mode             |
|       |          |               | Last Status: power on according to last |
|       |          |               | status                                  |

#### 8) . USB Clone Mode

| Item  | Sub-item       | Value           | Note                                    |
|-------|----------------|-----------------|-----------------------------------------|
| USB   | USB Clone Mode | All/ChannelList | Select to choose the things you want to |
| Clone |                | /EEPROM/        | clone                                   |
| Mode  |                | User Setting    |                                         |
|       | TV TO USB      | DO              | Press "Right" key to copy the           |
|       |                |                 | data(WB,ADC,picture setting,etc) to USB |
|       | USB TO TV      | DO              | Press "Right" key to set the            |
|       |                |                 | data(WB,ADC,picture setting) from USB   |

## 9). Other

| Item       | Sub-item              | Value | Note                                   |
|------------|-----------------------|-------|----------------------------------------|
| Upgrade    | Update CI+ Credential | DO    | Press "OK" key to active the CI+ KEY   |
| CI+        | Update from USB       | DO    | Press "OK" key to download the CI+ KEY |
| Credential |                       |       | from USB                               |
|            | Erase CI+ Credential  | DO    | Press "OK" key to erase the CI+ KEY    |
|            | Valid                 |       | Show the CI+ state                     |
|            | Cus Code              |       | Show the CI+ custom code               |
|            | Serial Num            |       | Show the CI+ serial number             |
| Project    | Project ID            | ***   |                                        |
| info       | Project Name          | ***   |                                        |
|            | Panel ID              | ***   |                                        |
|            | Panel                 | ***   |                                        |
|            | Version               | ***   |                                        |
|            | Date                  | ***   |                                        |
|            | Time                  | ***   |                                        |
|            | MCU Version           | ***   |                                        |
|            | RCU                   | ***   |                                        |
|            | PSU                   | ***   |                                        |
|            | Region                | ***   |                                        |
|            | Product S/N           | ***   |                                        |

## Appendix **1** "How to download FLASH SW"

Prepare MTK SW tool for update.

- 1. Connect the PC to the serial connector on board using a special serial device (USB or COMx).
- 2. Provide the a correct voltage to the board
- 3. Start "**MTKTOOL**.exe" application under MTKxx folder, and set the parameters as below picture(notice:select MT536X chassiss):

| 👗 MtkTool - MT536X - [Flash Upgrade]        |                                                                                                    |
|---------------------------------------------|----------------------------------------------------------------------------------------------------|
| 2 Port Baud Rate Window Operation Tool Help | ×                                                                                                    |
| MT536X 🔽 COM1 💌 115200 💌 🕐                  | PQ 🗟 🍯 😤 👖                                                                                                    |
| Load Bin file:                              | Browse Dpgrade Check Sum                                                                                                    |
| Backup file: backup.bin                     | Browse 🛛 📮 Backup                                                                                                    |
| 0%                                          | USB Config           Image: Config           Image: Config </th |
|                                             | ✓ Verify     ✓ BlankCheck     ✓ High Speed     ✓ USB to UART Bridge Controller     ✓ ShakeHand     Custom Burning Address:     ✓ (HEX)                                                                                                    |
|                                             | Custom Burning End: 8000000 (HEX)                                                                                                    |
|                                             |                                                                                                    |

- 4. Press "Browse" button to select the corresponding SW bin file to upload
- Press "Upgrade" button to start downloading the SW and wait the gauge displayed "100%" that means the SW has been successfully downloaded.
   In the meanwhile all operations such erasing flash and so are parsed into the debug

In the meanwhile, all operations such erasing flash and so... are parsed into the debug window script.

6. Once the SW is downloaded, switch-off/on the chassis board and wait few seconds for eeprom update.

#### Appendix "How to upgrade FLASH SW from USB"

#### Upgrade with loader:

- 1. Save the new software file(\*.pkg) in the root directory of USB, and modify it's name as upgrade.pkg.
- 2. Plug in the USB when TV set is "power off" or "standby" (TV set should be on "standby" status if using a touch sensing keyboard).
- 3. Press down "power" key on keyboard, power on if it is on "power off" status, release the "power" key 2~5 second later, the LED on IR board will flash after upgrade begin, the TV set will start up if upgrade succeed. The LED is on but no flash if upgrade fail, check the set and try again.

### Upgrade without loader(The TV set should be able to display normally):

- 1. Save the new software file(\*.pkg) in the root directory of USB, and modify it's name as upgrade.pkg.
- 2. Plug in the USB.
- 3. Upgrade the SW follow the indication display on the screen

## 

"Modify panel ID without panel but via a RC"

> 062598+MENU+xxx (xxx:Panel ID)